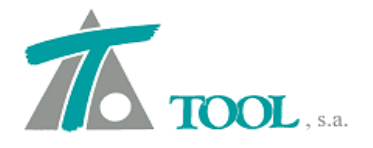

# MODIFICACIONES DEL CLIP DE LA VERSIÓN 1.27.84.339 A LA VERSIÓN 1.28.88.348

#### • Saneo de material Inadecuado.

Se añade la posibilidad de indicar al programa que genere un Saneo cuando el primer material definido en la tabla de Geología tiene indicado el "Uso" como material "Inadecuado".

| Nombre           | Uso                          | Grupo          | Talud | Coef. esponjamiento | Coef. compactación | Coef. paso | Coste extracción | Coste Compactación | Col        |
|------------------|------------------------------|----------------|-------|---------------------|--------------------|------------|------------------|--------------------|------------|
| Tierra vegetal   | Usos                         | Tierra vegetal | 1,000 | 1,000               | 1,000              | 1,000      | 0,00             | 0,00               | Blanco Só  |
| Tierra           | Usos                         | Tierra         | 1,000 | 1,000               | 1,000              | 1,000      | 0,00             | 0,00               | Verde os   |
| Tránsito         | Usos                         | Tránsito       | 1,000 | 1,000               | 1,000              | 1,000      | 0,00             | 0,00               | Magenta d  |
| Roca             | Usos                         | Roca Dura      | 1,000 | 1,000               | 1,000              | 1,000      | 0,00             | 0,00               | Gris oscu  |
| Peat_Sustitución | Usos                         |                | 0,001 | 1,000               | 1,000              | 1,000      | 0,00             | 0,00               | Marrón Dis |
| Peat_SFS         | Inadecuado                   | Tierra         | 1,000 | 1,000               | 1,000              | 1,000      | 0,00             | 0,00               | Rojo oscu  |
| Grauv_Alter      | Tierra vegetal               | Tierra         | 1,000 | 1,000               | 1,000              | 1,000      | 0,00             | 0,00               | Azul Disc  |
| Grauv_Masiv      | Coronación                   | Tierra         | 1,000 | 1,000               | 1,000              | 1,000      | 0,00             | 0,00               | Gris oscu  |
|                  | Capa de forma<br>Sub-balasto |                |       | III                 |                    |            |                  |                    | ,          |

Una vez definido el uso del material en el catálogo correspondiente, se debe marcar la casilla en los datos globales del tramo para que el programa lo tenga en cuenta y genere de forma automática el dibujo y las cubicaciones del saneo hasta el fondo del material.

| Generales | Geología     | Desmonte                          | Terraplén                   | Asig. de cunetas   | Desplazamie                          | nto del Eje                   |
|-----------|--------------|-----------------------------------|-----------------------------|--------------------|--------------------------------------|-------------------------------|
|           | IZQUI        | ERDA                              |                             | D                  | ERECHA                               |                               |
| Globa     | al           | Va                                | alor global o<br>or defecto | Global             |                                      | Valor global o<br>por defecto |
| i 🗐       | erra vegetal | e [                               | 0,000                       | 🔲 Tierra v         | vegetal                              | 0,600                         |
| E Ti      | епа          |                                   | 100,000                     | 🕅 Tierra           |                                      | 100,000                       |
| Ti        | ránsito      | [                                 | 0,000                       | 🔲 Tránsite         | D                                    | 0,000                         |
|           | Terreno a    | ctivo:                            | TER                         |                    | •                                    | ]                             |
|           | Interpo      | llación lineal<br>r perfiles geol | lógicos 🔽                   | Considerar siempre | aterraplén en t<br>aterial si es ina | ierra vegetal<br>adecuado     |
|           |              |                                   |                             |                    |                                      |                               |

Pág. 1 11-11-2015

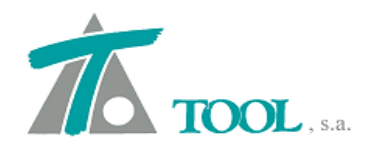

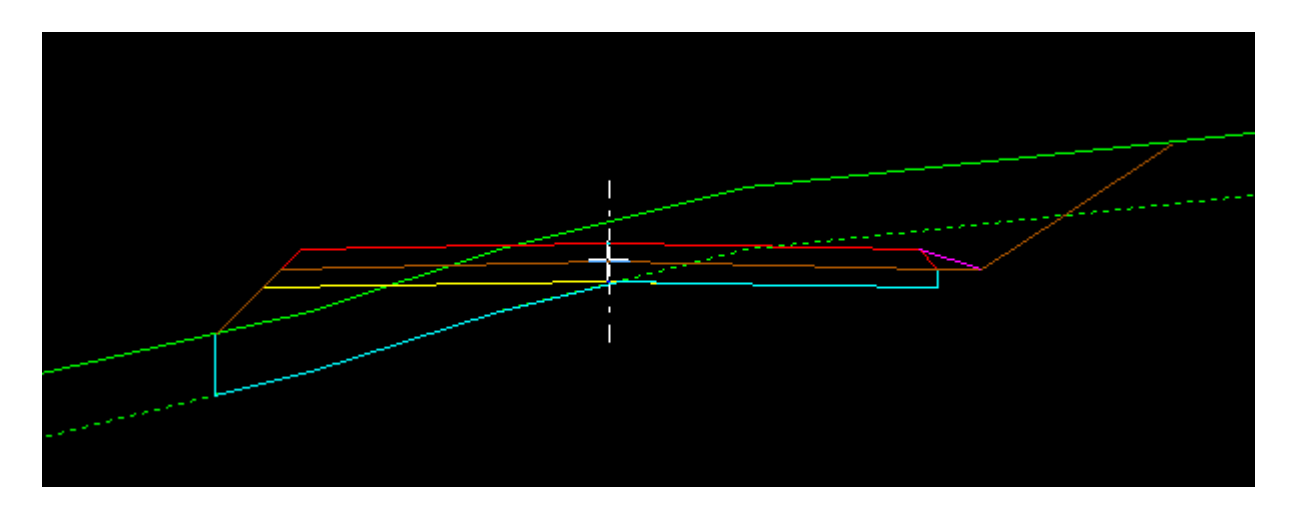

saneo

alternativa1 Rasante1

#### MEDICIÓN DE MOVIMIENTO DE TIERRAS

| Áreas co  | rregidas por | curvatura      |                |            |            |               |                 |                 |          |          |                |
|-----------|--------------|----------------|----------------|------------|------------|---------------|-----------------|-----------------|----------|----------|----------------|
| Estación  | As.Terr. Su  | up.Ocup.       | V.T. Veq.      | V.Expla.   | V.Terra.   | V.D.Tier.     | <u>V. Saneo</u> | <u>S.Expla.</u> | S.Terra. | S.D.Tie. | <u>S.Saneo</u> |
| 0+000     | 932          | 1 404          | 1 404          | 323        | 0<br>590   | 0<br>57       | 0<br>557        | 3,23            | 4,35     | 0,58     | 4,35           |
| 0+100     | 932<br>714   | 1.404          | 1.404          | 323<br>323 | 590<br>624 | 57<br>331     | 557<br>497      | 3,23            | 5,98     | 0,94     | 5,46           |
| 0+200     | 1.646        | 2.911<br>3.840 | 2.911<br>3.840 | 645<br>318 | 1.214      | 389<br>18.273 | 1.055           | 3,18            | 0,00     | 16,59    | 0,00           |
| 0+300     | 1.646        | 6.751<br>5.287 | 6.751<br>5.287 | 964<br>318 | 1.214      | 18.662        | 1.055           | 3,18            | 0,00     | 330,40   | 0,00           |
| 0+400     | 1.646        | 12.038         | 12.038         | 1.282      | 1.214      | 57.767        | 1.055           | 3,18            | 0,00     | 256,10   | 0,00           |
| 0+500     | 2.544        | 14.661         | 14.661         | 1.604      | 4.538      | 65.484        | 1.896           | 3,28            | 161,68   | 0,00     | 26,88          |
| 0+600     | 5.724        | 17.841         | 17.841         | 1.933      | 30.453     | 65.484        | 5.077           | 3,28            | 192,85   | 0,00     | 27,92          |
| 0+700     | 8.604        | 20.721         | 20.721         | 2.261      | 50.497     | 65.484        | 7.957           | 3,28            | 174,41   | 0,00     | 27,31          |
| 0+800     | 10.813       | 22.930         | 22.930         | 2.589      | 61.491     | 65.484        | 10.166          | 3,28            | 110,66   | 0,00     | 22,23          |
| 0+854,464 | 11.642       | 23.879         | 23.879         | 2.766      | 64.117     | 65.552        | 10.941          | 3,18            | 3,72     | 9,32     | 3,72           |

## • <u>Nuevo criterio de subrasante y subyacente entre marcas de aprovechamiento de</u> pavimento, ver. México.

Se permite eliminar por tramos o de forma global la/s capa/s de subrasante y subyacente en la zona delimitada entre marcas de orilla de camino para los proyectos de modernización de carreteras.

Se adjunta una pantalla del programa para ver donde se activa o desactiva la nueva opción.

2

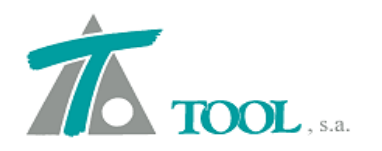

| <b>7</b> *         | Clip [Edición           | de secciones - Restituci      | ón.]     |           |         |                  |                                                                                                    |          |               |                         |                |   |          |                         |         |            |           |     |      |          | _ 8 |
|--------------------|-------------------------|-------------------------------|----------|-----------|---------|------------------|----------------------------------------------------------------------------------------------------|----------|---------------|-------------------------|----------------|---|----------|-------------------------|---------|------------|-----------|-----|------|----------|-----|
|                    | <u>T</u> rabajo Edición | <u>V</u> er Movimientos Tramo | Venta    | na Tao    | Juimetr | ia Ay <u>u</u> d | a                                                                                                    |          |               |                         |                |   |          |                         |         |            |           |     |      |          | _ 6 |
| D                  | 🖻 ± 🖬 📘                 | -Actual-                      | -        | F:        | ?       | PR               | T 🚟 [                                                                                                    | 11 3D    | <b>∏</b> Tì [ | ' <u>†</u>              | ÷.             | Ð | t)+ );;) | $\stackrel{\psi}{\div}$ | 4 ¥     | PK1<br>PK2 | ++-<br>→E | 112 | - [] | <u>R</u> |     |
| <u> </u>           |                         |                               |          |           |         |                  |                                                                                                    |          |               |                         |                |   |          |                         |         |            |           |     |      |          |     |
| Arb                | ol del trabajo          |                               | 1        | 1         | 1       |                  |                                                                                                    |          |               |                         |                |   |          |                         |         |            |           |     |      |          |     |
| TI                 | F                       |                               | Vis      | A%        | Rot     | Pie              |                                                                                                    |          |               |                         |                |   |          |                         |         |            |           |     |      |          |     |
| Irb                | I TADAJO NUEVO          |                               |          |           |         |                  | and the second second s |          |               |                         |                |   |          |                         |         |            |           |     |      |          |     |
| <u> </u>           | T EDICION TRA           | BAJO                          |          |           |         |                  | 1                                                                                                    | -        |               |                         |                |   |          |                         |         |            |           |     |      |          |     |
| [                  | EF Ejes                 |                               | PE       | 100       | PE      | PE               |                                                                                                    | 100      | 1             |                         |                |   |          |                         |         |            |           |     |      |          |     |
|                    | 🖹 🖷 📙 Eje               |                               | TO       |           | SI      | PT               |                                                                                                    |          | 100           | No. of Concession, Name |                |   |          |                         |         |            |           |     |      |          |     |
|                    | . ⊡ <mark>Tr</mark> Re  | habilitación de pavimentos    |          |           |         | SI               |                                                                                                    |          |               |                         | and the second | ~ |          |                         |         |            |           |     |      |          |     |
|                    | BB bases                | alacta                        | CI       | 100       |         |                  |                                                                                                    |          |               |                         |                |   | 1        |                         |         |            |           |     |      |          |     |
|                    | Valores globales        | s y por defecto del tramo     | o - [C   | AMINC     | - CAN   | 1INO]            |                                                                                                    |          | x             |                         |                |   |          |                         |         |            |           |     |      |          |     |
| 11                 | 1- 1-                   | 1                             |          |           |         |                  | . 1                                                                                                    |          |               |                         |                |   | n h      |                         |         |            |           |     |      |          |     |
|                    | Pavimento   Faja        | as sep.cent.   Despejes   An  | npliacio | ón   Su   | orasant | te Suby          | acente                                                                                                    | <u> </u> |               |                         |                |   |          | 1000                    |         |            |           |     |      |          |     |
|                    |                         |                               |          |           |         |                  |                                                                                                    |          |               |                         |                |   |          | <u></u>                 | 1       | <u>н</u> 1 | I         |     |      |          |     |
| $\left  - \right $ |                         |                               |          |           |         |                  |                                                                                                    |          |               |                         |                | X |          |                         | <u></u> |            |           |     |      |          |     |
|                    |                         |                               |          |           | Va      | lor global       | 0                                                                                                    |          |               |                         |                |   |          |                         |         |            |           |     |      |          |     |
|                    |                         | Global                        |          |           | po      | r defecto        |                                                                                                    |          |               |                         |                |   |          |                         |         |            |           |     |      |          |     |
|                    |                         | <b>F F F F F F F F F F</b>    | 14.0     |           |         | 0.00             | 7                                                                                                    |          |               |                         |                |   |          |                         |         |            |           |     |      |          |     |
|                    |                         | Espesor en terrap             | lien     |           |         | 0,00             | J                                                                                                    |          |               |                         |                |   |          |                         |         |            |           |     |      |          |     |
|                    |                         | 🔲 Espesor en corte            |          |           |         | 0,00             | ō                                                                                                    |          |               |                         |                |   |          |                         |         |            |           |     |      |          |     |
|                    |                         | Tratamiento estra             | to 2     |           | г       | NINCLIN          |                                                                                                    |          |               |                         |                |   |          |                         |         |            |           |     |      |          |     |
|                    |                         | i indidinici ito care         | 10 Z     |           |         | NINGUN           |                                                                                                    |          |               |                         |                |   |          |                         |         |            |           |     |      |          |     |
|                    |                         | Tratamiento estra             | to 3     |           |         | NINGUN           | 0 🗾                                                                                                    |          |               |                         |                |   |          |                         |         |            |           |     |      |          |     |
|                    |                         | 🔽 Eliminar explanad           | la entr  | e marca   | s F     | ~                |                                                                                                    |          |               |                         |                |   |          |                         |         |            |           |     |      |          |     |
|                    |                         |                               |          |           |         |                  |                                                                                                    |          |               |                         |                |   |          |                         |         |            |           |     |      |          |     |
|                    |                         | Antines al minus d            |          |           |         | a i fan          |                                                                                                    |          |               |                         |                |   |          |                         |         |            |           |     |      |          |     |
|                    |                         | Phicar er mismo e             | spest    | or a toua | na sec  | CION             |                                                                                                    |          |               |                         |                |   |          |                         |         |            |           |     |      |          |     |
|                    |                         |                               |          |           |         |                  |                                                                                                    |          |               |                         |                |   |          |                         |         |            |           |     |      |          |     |
|                    |                         |                               |          |           |         |                  |                                                                                                    |          |               |                         |                |   |          |                         |         |            |           |     |      |          |     |
|                    |                         |                               |          |           |         |                  |                                                                                                    |          |               |                         |                |   |          |                         |         |            |           |     |      |          |     |
|                    |                         |                               |          |           |         |                  |                                                                                                    |          |               |                         |                |   |          |                         |         |            |           |     |      |          |     |
|                    |                         |                               |          | Ac        | eptar   | 1 Ca             | ncelar                                                                                                    | Ayuda    |               |                         |                |   |          |                         |         |            |           |     |      |          |     |
|                    |                         |                               |          |           |         |                  |                                                                                                    |          |               |                         |                |   |          |                         |         |            |           |     |      |          |     |

A continuación se representan diferentes supuestos de aprovechamiento del pavimento existente que se pueden presentar:

#### • <u>CASO 1.</u>

La capa de pavimento proyectada en la zona correspondiente a la calzada actual se encuentra con la rasante sensiblemente igual a la rasante del pavimento actual, se dispone sólo la capa de pavimento.

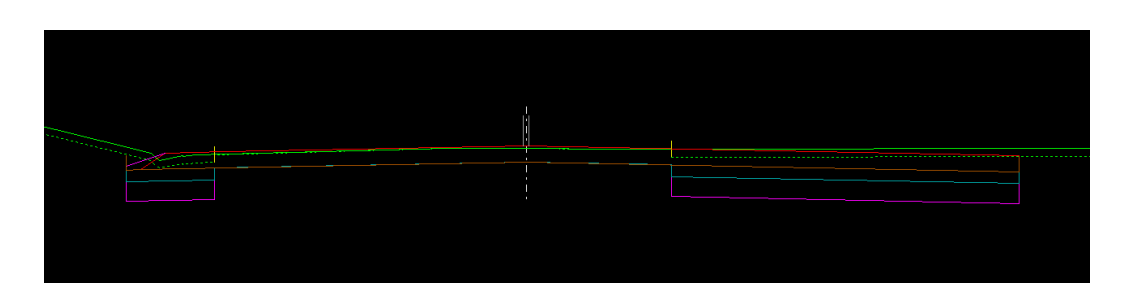

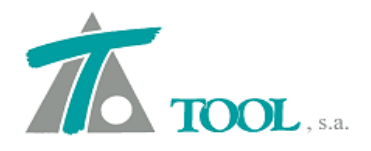

#### • <u>CASO 2.</u>

La capa de pavimento proyectada en la zona correspondiente a la calzada actual se encuentra con la rasante por encima de la rasante del pavimento actual pero la capa subrasante se encuentra entera bajo la rasante del pavimento actual, se dispone capa de subrasante pero no subyacente.

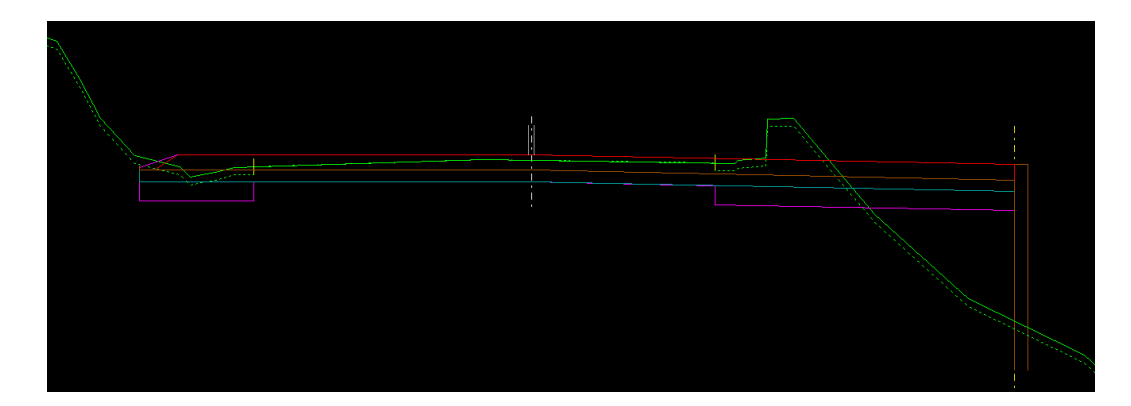

#### • <u>CASO 3</u>

La capa de pavimento proyectada en la zona correspondiente a la calzada actual se encuentra con la rasante por encima de la rasante del pavimento actual y la capa subrasante se encuentra en parte por encima la rasante del pavimento actual, se dispone capa subyacente.

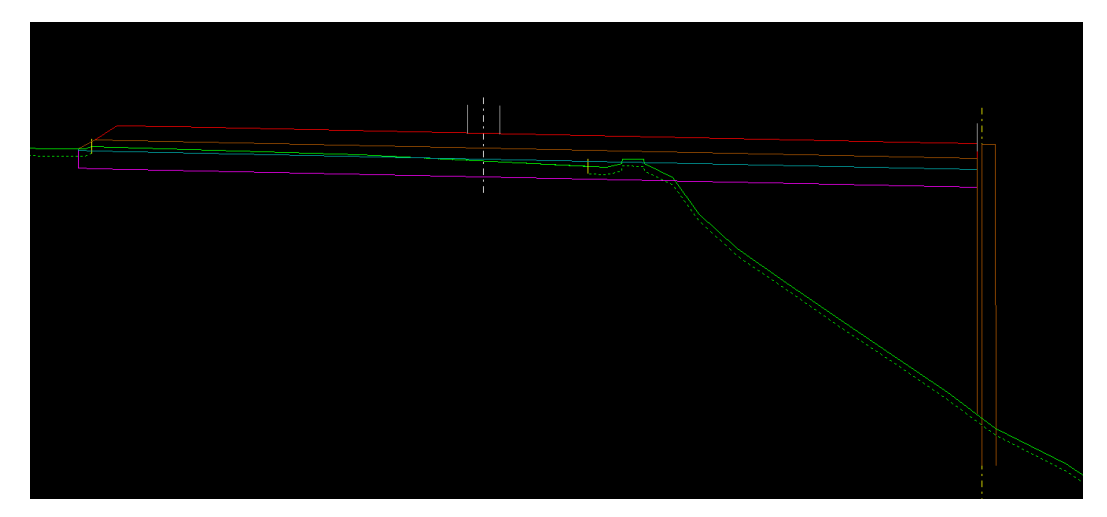

#### • <u>CASO 4</u>

La capa de pavimento se encuentra toda ella en corte, no se pone capa subyacente.

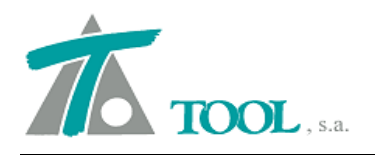

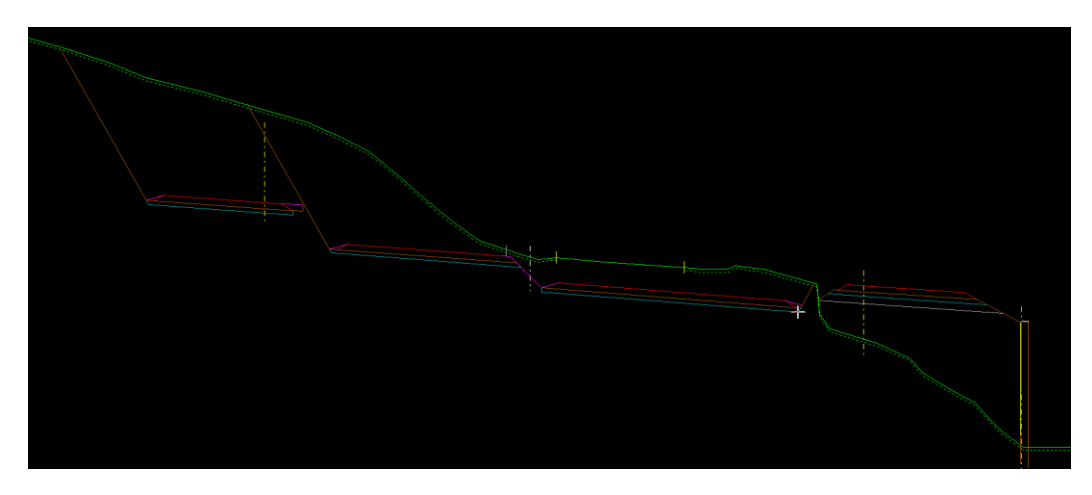

#### • Nuevo criterio de peraltes o sobreelevaciones.

Consiste en que el valor de la sobreelevación es positivo cuando la rama de la calzada asciende desde el eje hasta el acotamiento y negativo en caso contrario como se representa en la siguiente figura

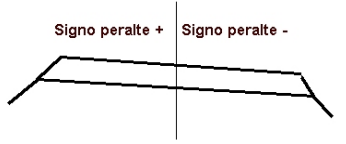

La opción se activa desde el menú Ver-Opciones de la aplicación en la siguiente ventana

| Configuración genérica                                                                                                    |                                                                                                    | × |
|----------------------------------------------------------------------------------------------------|----------------------------------------------------------------------------------------------------|---|
| Generales 1<br>Generales 2<br>Interfaz<br>Fondo y marcas<br>Fondo y linea de go<br>Marca de selección<br>Marcas especiales | Formato azimut       Centesimal       Rango:       -200 a 20         Unidades:       Origen:       Norte       O a 400         Sentido horario       Origen:       Norte       1+234,988         Formato de las estaciones de kilometraje       [1.234,988]       1+234,988         Formato del parámetro de la parábola       O Hectómetros       Metros         Criterio de signos del peralte       Positivo hacia fuera y hacia arriba       Image: Criterio de signos |   |
|                                                                                                    | Tipo de interpolación del terreno:       Triangular         Color de las marcas viales en 3D       Blanco         Precisión para la interpolación de terreno obtenido de tramos       1,000         Número de decimales para estaciones y coordenadas:       3         Tamaño del plano:       Anchura (mm):       840,000         Altura (mm):       594,000                                                                                                    |   |
|                                                                                                    | Aceptar Cancelar                                                                                                    |   |

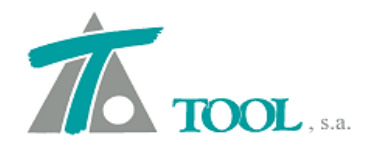

En el plano de secciones saldrían los signos de las sobreelevaciones según el criterio elegido. En la pantalla adjunta se representa una sección en recta o tangente

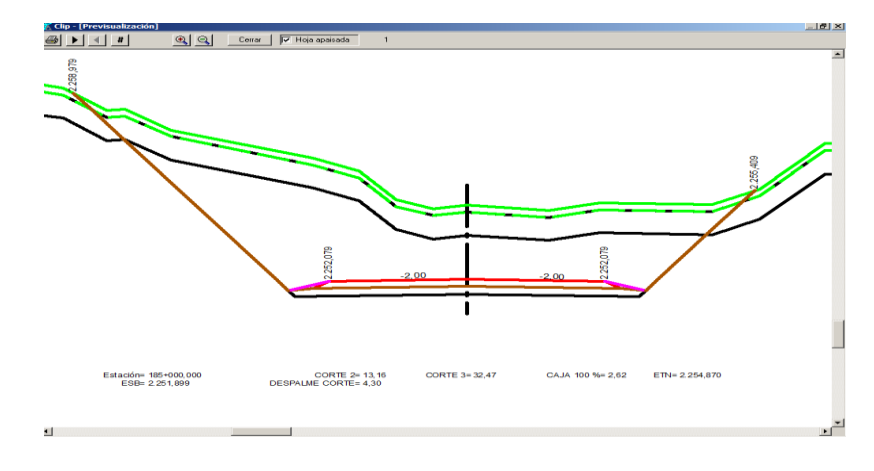

Importar archivo de registro de secciones, ver. México.

Se permiten importar los archivos del reporte de secciones de campo que suministran los técnicos de topografía. En la figura adjunta se puede ver el formato (puede haber variaciones que están contempladas en el importador desarrollado)

| ABCDE                       | 3 C D E F G H I J K L M N O P Q R S T U V W X Y Z AAABACADAEAFAGAH AI AJAKALAMANAOAPAQARASA'AAVAWAXA'AE<br>UNIDAD ADMINISTRATIVA |        |        |        |                                   |                                              |                                       |       |        |       |       |       |        |       |
|-----------------------------|----------------------------------------------------------------------------------------------------|--------|--------|--------|-----------------------------------|----------------------------------------------|---------------------------------------|-------|--------|-------|-------|-------|--------|-------|
| SECREDARIS                  | DE COMENCACIÓN<br>DE COMENCACIÓN<br>DE ANDRORES                                                                                  |        | 9      | DE     | DIR<br>SUBDIF<br>EPARTA<br>STRO I | Unida<br>Ección<br>Rección<br>Mento<br>De Se | Logotipo de la empresa<br>Hoja No. de |       |        |       |       |       |        |       |
|                             |                                                                                                    |        |        |        | Hoja No.                          |                                              | de                                    |       |        |       |       |       |        |       |
| CARRETER<br>TRAMO<br>ORIGEN | CARRETERA     DE km     A km       IRAMO     TIPO DE EJE     (Indicar si se trata de un of DRIGEN                                |        |        |        |                                   |                                              |                                       |       |        |       |       |       |        |       |
| -31,12                      | -29,82                                                                                                    | -26,76 | -24,85 | -21,90 | -21,43                            | -18,65                                       | 00+000                                | 1,97  | 3,86   | 4,76  | 9,38  | 12,83 | 14,71  | 17,85 |
| 13,11                       | 10,94                                                                                                    | 9,09   | 8,07   | 1,83   | 0,14                              | -0,19                                        | 1127,37                               | 0,02  | -0,09  | 0,29  | 9,40  | 9,85  | 11,35  | 16,36 |
| -62,84                      | -49,55                                                                                                    | -45,16 | -43,73 | -41,50 | -38,54                            | -35,46                                       |                                       | 20,07 | 25,17  | 26,72 | 33,58 | 60,89 | 67,52  | 73,52 |
| 26,86                       | 25,38                                                                                                    | 25,14  | 24,16  | 20,73  | 19,12                             | 18,81                                        |                                       | 18,77 | 19,66  | 20,08 | 19,34 | 17,51 | 17,08  | 17,42 |
|                             |                                                                                                    |        |        |        | -101,02                           | -73,59                                       |                                       | 76,61 | 81,65  | 85,02 | 89,10 | 92,82 | 101,09 |       |
|                             |                                                                                                    |        |        |        | 29,56                             | 27,31                                        |                                       | 16,20 | 19,11  | 18,74 | 12,81 | 11,78 | 11,33  |       |
| -37,28                      | -35,15                                                                                                    | -31,82 | -23,59 | -21,03 | -19,61                            | -8,62                                        | 00+020                                | 4,61  | 6,06   | 8,11  | 9,05  | 12,32 | 14,01  | 16,20 |
| 18,53                       | 18,13                                                                                                    | 12,76  | 5,62   | 0,00   | -0,41                             | 0,09                                         | 1127,85                               | -0,12 | 0,82   | 7,77  | 9,38  | 9,72  | 11,37  | 14,88 |
|                             | -101,39                                                                                                    | -69,74 | -59,33 | -48,07 | -43,37                            | -40,43                                       |                                       | 20,26 | 25,05  | 27,28 | 49,54 | 51,31 | 53,93  | 61,39 |
|                             | 27,90                                                                                                    | 25,96  | 24,82  | 24,34  | 23,64                             | 19,41                                        |                                       | 16,07 | 16,22  | 15,80 | 15,30 | 13,78 | 12,14  | 11,97 |
|                             |                                                                                                    |        |        |        |                                   |                                              |                                       | 75,36 | 101,14 |       |       |       |        | L     |
|                             |                                                                                                    |        |        |        |                                   |                                              |                                       | 11,39 | 10,88  |       |       |       |        | ļ     |
|                             |                                                                                                    |        |        |        |                                   |                                              |                                       |       |        |       |       |       |        | L     |

La opción se encuentra en el grupo de terrenos del árbol de trabajo en la opción de importar formato Excel México (archivo .csv)

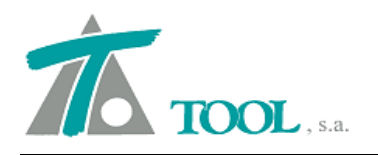

#### 🚿 Clip - rc\_top\_aer.trb - [Edición de secciones - Tn.] 🞢 Irabajo Edición Ver Movimientos Tramo Ventana Taquimetría Ayuda 🗅 😅 🗄 📕 🗮 🗛 ■ 帰 💈 📔 🖬 🖬 🖬 🖬 👘 汪 & ふ づ か り や く 安 顾 ቹ 🔡 黒 段 🗉 Árbol del trabajo • Vis A% Rot Pie Trb Trabajo nuevo EDICION TRABAJO PE 100 PE PE то Tr 1 ---- Tr 1 ---- Tr E Terrenos ---- Tr Tr Terrenos ---- Tr Tr Terrenos SI PT SI Nuevo .. SI MR Marcas de Rasante ⊞…L<sub>L</sub> Líneas Características SI Eliminar grupo de terrenos Editar grupo de terrenos... P1 Planos de planta SI 100 NO NO Importar ... Ma Malla Mg Marco general 0 Carpeta Ortofotos Eliminar secciones exteriores al tramo Carpeta Ortofotos NO MDT Modelos Digitales de Terreno "Tr\_ Modelos MT Crear terreno de bóveda (túneles) NO Visualización Atenuación Rotulación Línea de ceros Acoplable Ocultar

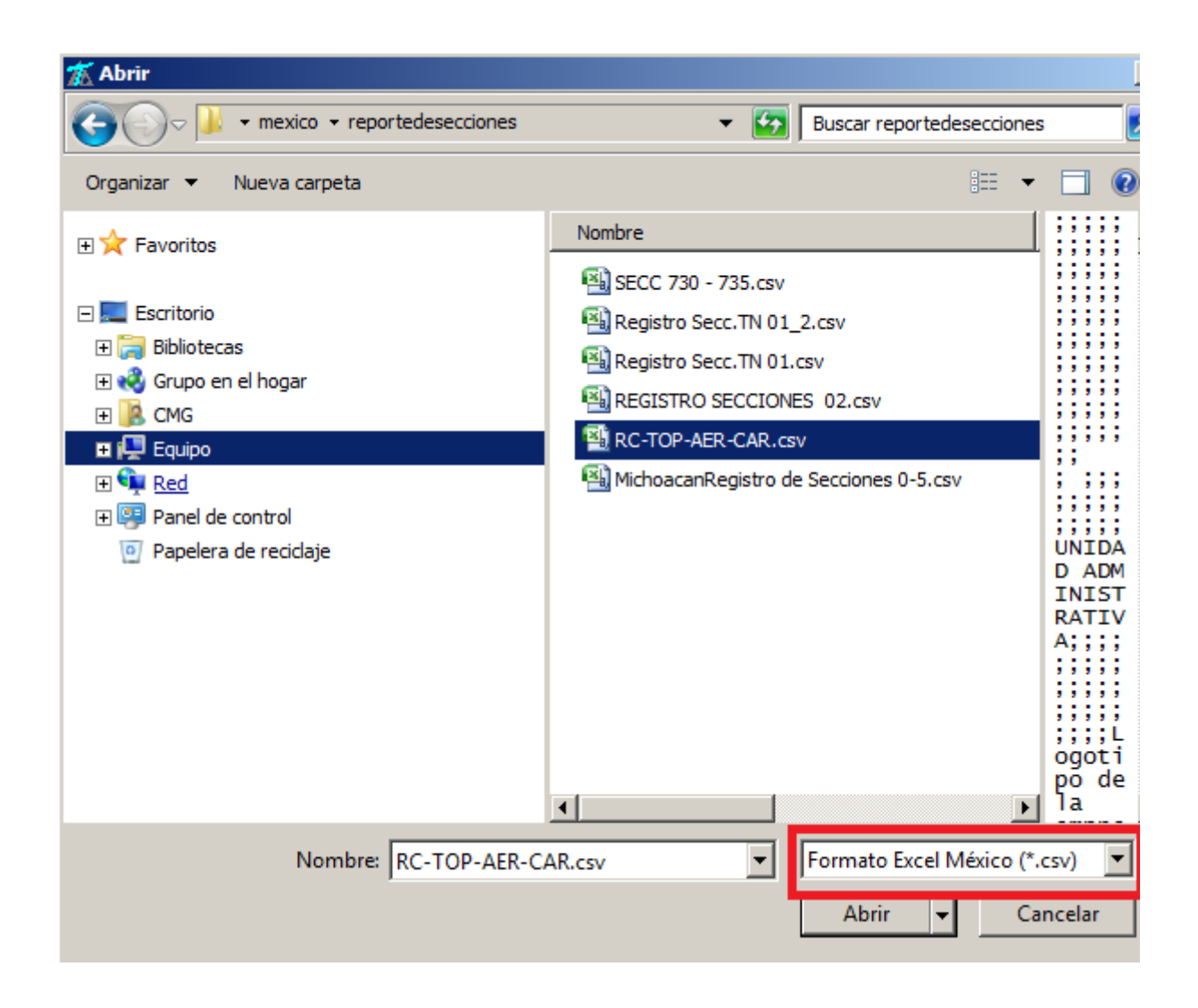

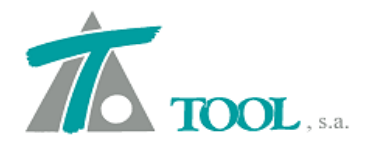

El archivo que se importa es un formato csv (ASCII separado por comas que previamente se ha exportado desde Excel).

El asistente de importación solicita que se indique la fila, columna del eje, separadores de campo, decimal y de miles así como las líneas de cabecera tal como figura en la siguiente pantalla.

| Formato de importación o | le terreno de fichero CSV | ×       |
|--------------------------|---------------------------|---------|
| Nombre del terreno:      | Tn                        |         |
| Pluma:                   | Verde Sólido 🗨            |         |
|                          | Campo Miles               | Decimal |
| Líneas de cabecera: 13   | Separadores: ;            | ,       |
| Fila del eje: Inferior   | Columna del eje: 27 So    | elecc.  |
|                          | Aceptar Car               | ncelar  |

### • Listado de Secciones del terreno SCT, ver. México.

Nuevo listado relativo a las secciones del terreno adaptado a las especificaciones de SCT Se obtiene desde el terreno en cuestión, Imprimir Listados, Reporte de seccionamiento

| 🚿 Clip - rc_top_aer.trb - [Edici   | ón de secciones - Tn.]                 |                        |                   |          |                  |                 |                 |
|------------------------------------|----------------------------------------|------------------------|-------------------|----------|------------------|-----------------|-----------------|
| 📶 Irabajo Edición Ver Movim        | ientos Tramo Ventana Taquimetría Ayuda |                        |                   |          |                  |                 | _ 5 ×           |
| 🗋 🖙 🗄 🔛 🗮 -Actual                  | - 💽 🖬 💡 🖻 🗐 🤅                          | <b>T</b> 🚟 所 30 📑      | 注意ませ              | D+ )2  4 | - 4 国   [12]     | 幕 128 赤         | 8 ■ ₩ ₩ ₩       |
|                                    | T Editar                               |                        |                   |          |                  | 1               |                 |
| Árbol del trabajo                  | Datos generales                        |                        |                   |          |                  |                 |                 |
| T-L Testaia puque                  | Adquisición                            |                        |                   |          |                  |                 |                 |
| IND HAY ]]                         | Eliminar                               |                        |                   |          |                  |                 |                 |
| E T EDICION TRABAJO                | Copiar                                 |                        |                   |          |                  |                 |                 |
| E Ees                              | Exportar                               |                        |                   |          |                  |                 |                 |
| ē- <mark>īr</mark> 1               | Activar                                |                        |                   |          |                  |                 |                 |
| Re Rasantes                        | Revisión de Secciones                  |                        |                   |          |                  |                 |                 |
| Te Te                              | Transf.proyecto a terreno              |                        |                   |          |                  |                 |                 |
| MR Marcas de                       | Desplazar                              |                        |                   |          |                  |                 |                 |
| ⊞. Lineas Ca                       | Ampliar/Recortar                       |                        |                   |          |                  |                 |                 |
| P1 Planos de planta                | Invertir                               |                        |                   |          |                  |                 |                 |
| Ma Malla                           | Anular secciones                       |                        |                   |          |                  |                 |                 |
| Marco general     Cameta Ortofotos | Eliminar secciones exteriores al tramo |                        |                   |          |                  |                 |                 |
| MDI Modelos Digitales de T         | Ajustar a archivo TIP                  |                        |                   |          |                  |                 |                 |
| Modelos MT                         | Ajustar a Rasante                      |                        |                   |          |                  |                 |                 |
|                                    | Filtrar puntos de secciones            |                        |                   |          |                  |                 |                 |
|                                    | Tratamiento de marcas                  |                        |                   |          |                  |                 |                 |
|                                    | Imprimir Listado 🕨                     | Secciones del terreno. |                   |          |                  |                 |                 |
|                                    | Imprime plano de transversales         | Obras de drenaje       |                   |          |                  |                 |                 |
|                                    | Cubicar con otro terreno               | Cotas                  |                   |          |                  |                 |                 |
|                                    | Obra ejecutada                         | Incrementos sección d  | e túnel           |          |                  |                 |                 |
|                                    | Obras de drenaje                       | Reporte de seccionami  | ento (SCT)        |          |                  |                 |                 |
|                                    | Saneo 🕨                                |                        |                   |          |                  |                 |                 |
|                                    | Editar lista de tramos asociados       |                        |                   |          |                  |                 |                 |
|                                    | ✓ Visualización                        |                        |                   |          |                  |                 |                 |
|                                    | ✓ Atenuación                           |                        |                   |          |                  |                 |                 |
|                                    | ✓ Rotulación                           |                        |                   |          |                  |                 |                 |
|                                    | ✓ Línea de ceros                       |                        |                   |          |                  |                 |                 |
|                                    | ✓ Acoplable                            | Estación =             | 0+020 Cota roja = | -        | Cota terreno = 1 | .127.850 Cota r | asante =        |
| Para obtener ayuda presione F1     | Ocultar                                | 1 X = 20,000           | Y = 120,19        | 8 D.E.=  | Cot              | a = E=          | 1.000 Fact= 1,0 |

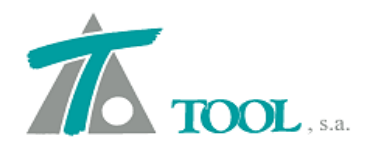

Se puede exportar a .rtf (Word) o .xls (Excel) o imprimirlo y/o previsualizarlo directamente desde CLIP.

| Listados     |                                            | x    |
|--------------|--------------------------------------------|------|
| Impreserat   | Propieda                                   | adas |
| impresora.   | The Laser Fet Tu20 (Copiar T)              | 1063 |
| Subtítulo:   | Fecha: 13-11-201                           | 5 💌  |
| 🗌 Horizon    | ntal 🔽 Imprimir fecha                      |      |
| Copciones de | de listado                                 | _    |
|              | PK inicial 0+000 PK final 0+020            |      |
| Esta         | tación y elevación en fila: Inferior       |      |
| Núme         | ero de datos por margen: 8                 |      |
| 🗹 Lí         | ínea de separación entre filas             |      |
| 🔽 Lí         | ínea de separación entre datos de perfiles |      |
|              |                                            |      |
| Imprimir     | RTF/Excel Presentación preliminar Canc     | elar |

El aspecto del reporte sería el siguiente

| A   | A                | В         | С         | D         | E         | F         | G         | Н         |            | J         | К         | L         | M         | N         | 0         | Р         | Q         |
|-----|------------------|-----------|-----------|-----------|-----------|-----------|-----------|-----------|------------|-----------|-----------|-----------|-----------|-----------|-----------|-----------|-----------|
| 1   | Tramo            | (1        |           |           |           |           |           |           |            |           |           |           |           |           |           |           |           |
| 2   | Terreno sel.:    | Tn        |           |           |           |           |           |           |            |           |           |           |           |           |           |           |           |
| 3   | Estación inicial | 0+000,000 |           |           |           |           |           |           |            |           |           |           |           |           |           |           |           |
| 4   | Estación final   | 0+020,000 |           |           |           |           |           |           |            |           |           |           |           |           |           |           |           |
| 5   | Dis./Des.        | Dis./Des. | Dis./Des. | Dis./Des. | Dis./Des. | Dis./Des. | Dis./Des. | Dis./Des. | Cad./Elev. | Dis./Des. | Dis./Des. | Dis./Des. | Dis./Des. | Dis./Des. | Dis./Des. | Dis./Des. | Dis./Des. |
| 6   |                  |           |           |           |           |           |           |           |            |           |           |           |           |           |           |           |           |
| - 7 |                  |           |           |           |           |           |           |           |            | 85,020    | 89,100    | 92,820    | 101,090   |           |           |           |           |
| 8   |                  |           |           |           |           |           |           |           |            | 18,740    | 12,810    | 11,780    | 11,330    |           |           |           |           |
| 9   |                  |           |           |           |           |           |           |           |            |           |           |           |           |           |           |           |           |
| 10  | -101,020         | -73,590   | -62,840   | -49,550   | -45,160   | -43,730   | -41,500   | -38,540   |            | 25,170    | 26,720    | 33,580    | 60,890    | 67,520    | 73,520    | 76,610    | 81,650    |
| 11  | 29,560           | 27,310    | 26,860    | 25,380    | 25,140    | 24,160    | 20,730    | 19,120    |            | 19,660    | 20,080    | 19,340    | 17,510    | 17,080    | 17,420    | 16,200    | 19,110    |
| 12  |                  |           |           |           |           |           |           |           |            |           |           |           |           |           |           |           |           |
| 13  | -35,460          | -31,120   | -29,820   | -26,760   | -24,850   | -21,900   | -21,430   | -18,650   | 0+000,000  | 1,970     | 3,860     | 4,760     | 9,380     | 12,830    | 14,710    | 17,850    | 20,070    |
| 14  | 18,810           | 13,110    | 10,940    | 9,090     | 8,070     | 1,830     | 0,140     | -0,190    | 1.127,370  | 0,020     | -0,090    | 0,290     | 9,400     | 9,850     | 11,350    | 16,360    | 18,770    |
| 15  |                  |           |           |           |           |           |           |           |            |           |           |           |           |           |           |           |           |
| 16  |                  |           |           |           |           |           |           |           |            |           |           |           |           |           |           |           |           |
| 17  |                  |           |           | -101,390  | -69,740   | -59,330   | -48,070   | -43,370   |            | 25,050    | 27,280    | 49,540    | 51,310    | 53,930    | 61,390    | 75,360    | 101,140   |
| 18  |                  |           |           | 27,900    | 25,960    | 24,820    | 24,340    | 23,640    |            | 16,219    | 15,800    | 15,300    | 13,780    | 12,140    | 11,970    | 11,390    | 10,880    |
| 19  |                  |           |           |           |           |           |           |           |            |           |           |           |           |           |           |           |           |
| 20  | -40,430          | -37,280   | -35,150   | -31,820   | -23,590   | -21,030   | -19,610   | -3,620    | 0+020,000  | 4,610     | 6,060     | 8,109     | 9,050     | 12,320    | 14,010    | 16,200    | 20,260    |
| 21  | 19,410           | 18,530    | 18,130    | 12,760    | 5,620     | 0,000     | -0,410    | 0,090     | 1.127,850  | -0,120    | 0,820     | 7,770     | 9,380     | 9,720     | 11,370    | 14,880    | 16,070    |
| 22  |                  |           |           |           |           |           |           |           |            |           |           |           |           |           |           |           |           |
| 23  |                  |           |           |           |           |           |           |           |            |           |           |           |           |           |           |           |           |

# Importación del eje del proyecto a través de los registros de trazo y coordenadas, ver. México.

A través de los archivos de trazo y coordenadas en formato .csv (se exportan directamente desde excel) se obtiene el eje del proyecto en Clip.

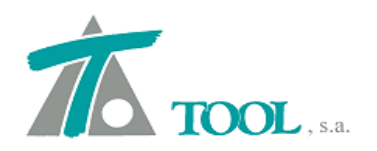

# Los archivos originales tendrían el siguiente aspecto

|                            | м] Þ   C   D   G   N   I   Ј   К   L   H   H   O   Р   O |                             |         |            |          |              |                                             |                                             |                                            |                            |                     |          |                | R       | 5          | т       | U      | v       | W                        |              |
|----------------------------|----------------------------------------------------------|-----------------------------|---------|------------|----------|--------------|---------------------------------------------|---------------------------------------------|--------------------------------------------|----------------------------|---------------------|----------|----------------|---------|------------|---------|--------|---------|--------------------------|--------------|
| 1<br>2<br>3<br>4<br>5<br>5 | SECRET<br>COMUNIC<br>Y TRANS                             | RLA DE<br>ACIONES<br>PORTES | and the |            |          | SUBDI<br>DEF | DIRECCION<br>DIR<br>RECCION DI<br>PARTAMENT | GENERAL<br>RECCION<br>E PROYEC<br>TO DE PRO | DE CARF<br>TECNICA<br>TOS Y DE<br>DYECTO F | BETER.<br>E CARF<br>PRELIN | AS<br>RETE<br>4INAI | RAS<br>R |                | _       |            |         |        | I       |                          |              |
| ,                          | CARRETERA                                                |                             | TE      |            |          | CALCULO      | DE COOR                                     | DENAD/                                      | AS DEL                                     | TRAZ                       | O D                 | EFIN     | ITIVO          | )       | å km       | ,       |        | 185     | *877 07                  |              |
| -                          | TRUMO                                                    |                             |         |            |          |              |                                             |                                             |                                            |                            |                     |          |                |         |            |         |        |         |                          |              |
| 3                          | TRAMU:                                                   | TALLECITO                   | 5       |            |          |              |                                             | URIGEN:                                     |                                            | ALLECIT                    | •S 9E 2             |          | A, CR+.        |         |            |         |        |         |                          |              |
| -11                        | SUBTRAMO:                                                |                             |         |            |          |              |                                             |                                             |                                            |                            |                     |          |                |         |            |         | 8478:  | 1       | DE:                      | ,            |
| -11                        | ESTACION                                                 | PUN                         | го      | SUBTANGENT | TANGENTE | SUBTANGENT   | DISTANCIA                                   | DEFLEX                                      | CIONES                                     | ZIMUT                      | CAL                 | CULAD    |                | P       | ROYEC      | CIONES  |        |         | COORD                    | ENADAS       |
| 12                         |                                                          | OBSERV                      | YADO    |            |          |              |                                             | 126                                         | DER.                                       | SRADU<br>20                | MIN                 | SEG      | SENU<br>0.8422 | + E     | - <b>V</b> | CUSENU  | +N     | -5      | X                        | T            |
| 15                         |                                                          | FI- 1+31                    |         |            |          |              |                                             |                                             |                                            |                            |                     |          | 0,7432         |         |            | 0,5521  |        |         | 334.757,24               | 1.744.467,06 |
| 15                         | PI- 185+117,74                                           | ET- 185                     | +151,02 |            |          | 38,35        |                                             |                                             | 59°27'10*                                  | 70                         | 36                  | 12       | 0,9432         | 29,360  |            | 0,3321  |        | -24,680 | 334.988,60               | 1.944.444,38 |
| -15                        | ET- 185+151,02                                           | TE- 185                     | +154,60 |            | 3,58     |              |                                             |                                             |                                            | 70                         | 36                  | 12       | 0,9432         | 2,730   |            | 0,3321  |        | -2,300  | 334.991,33               | 1.944.442,08 |
| 47                         | TE- 185+154,60                                           | PI- 185                     | +184,36 | 29,76      |          |              |                                             |                                             |                                            | 70                         | 36                  | 12       | 0,9432         | 22,780  |            | 0,3321  |        | -19,150 | 335.014,11               | 1.944.422,93 |
| 11                         | PI- 1\$5+117.74                                          | PI- 1#5+                    | 1\$4.36 |            |          |              | 71.69                                       |                                             |                                            | 130                        | 3                   | 15       | 0.7654         | 54,870  |            | -0.6435 |        | -46,130 | 335.014.11               | 1.944.422.93 |
| 21                         |                                                          |                             |         |            |          |              | -                                           |                                             |                                            | 1                          |                     |          | , i            |         |            |         |        |         |                          |              |
| 21                         | PI- 185+184,36                                           | ET- 185                     | +213,31 |            |          | 29,76        |                                             | 27:38'29"                                   |                                            | 130                        | 3                   | 15       | 0,7654         | 29,070  |            | -0,6435 |        | -6,400  | 335.043,18               | 1.944.416,53 |
| 22                         | ET- 185+213,31                                           | TE- 1854                    | +386,05 |            | 172,74   |              |                                             |                                             |                                            | 130                        | <u>3</u>            | 15       | 0,7654         | 168,710 |            | -0,6435 |        | -37,140 | 335.211,89               | 1.944.379,39 |
| 25                         | 1E- 109+300,05                                           | FI- 109                     | **10,10 | 32,13      |          |              |                                             |                                             |                                            | 1.50                       |                     |          | 0,1694         | 31,760  |            | -0,6435 |        | -1,050  | 339.243,09               | 1.744.512,56 |
| 25                         | PI- 1#5+1#4,36                                           | PI- 1\$5+                   | 418,78  |            |          |              | 235,23                                      |                                             |                                            | 102                        | 24                  | 50       | 0,9766         | 229,740 |            | -0,2150 | •••••  | -50,570 | 335.243,#5               | 1.944.372,36 |
| 25                         |                                                          |                             |         |            |          |              |                                             |                                             |                                            | 1                          |                     |          |                |         |            |         |        |         |                          |              |
| 27                         | PI- 185+418,78                                           | ET- 1854                    | +450,06 |            |          | 32,73        |                                             |                                             | 35-00'20*                                  | 102                        | 24                  | 50       | 0,9766         | 22,150  |            | -0,2150 |        | -24,110 | 335.266,00               | 1.944.348,25 |
| 28                         | ET- 185+450,06                                           | TE- 1854                    | 480,52  |            | 30,46    |              | <u> </u>                                    |                                             |                                            | 102                        | 24                  | 50       | 0,9766         | 20,600  |            | -0,2150 |        | -22,420 | 335.286,60               | 1.944.325,83 |
| 25                         | 1E- 1857480,52                                           | PI- 189                     | *519,11 | 39,20      |          |              |                                             |                                             |                                            | 102                        |                     | 50       | 0,9166         | 26,930  |            | -0,2150 | •••••  | -28,860 | 335.313,13               | 1.944.296,91 |
| 31                         | PI- 1#5+41#,7#                                           | PI- 1\$54                   | 519,71  |            |          |              | 102,39                                      |                                             |                                            | 137                        | 25                  | 6        | 0,6766         | 69,280  |            | -0,7363 |        | -75,390 | 335.313,13               | 1.944.296,97 |
| 52                         |                                                          |                             |         |            |          |              |                                             |                                             |                                            | 1                          |                     |          |                |         |            |         |        |         |                          |              |
| 33                         | PI- 185+519,71                                           | ET- 1854                    | •553,38 |            |          | 39,20        |                                             | 61·17'33*                                   |                                            | 137                        | 25                  |          | 0,6766         | 38,050  |            | -0,7363 | 9,390  |         | 335.351,18               | 1.944.306,36 |
| 34                         | ET- 185+553,38                                           | DI 1054                     | +56Z,87 | 21.00      | 9,49     |              |                                             |                                             |                                            | 137                        | 25                  | <u></u>  | 0,6766         | 9,220   |            | -0,7363 | Z,280  |         | 335.360,40               | 1.944.308,64 |
| 35                         | 16- 1034305'01                                           | 1025                        | -222,01 | 27,00      |          |              |                                             |                                             |                                            | +                          |                     | <u>^</u> |                |         |            | -0,1365 | 1,450  |         | 222.270,47               | 1.744.316,01 |
| 37                         | PI- 1\$5+519,71                                          | PI- 1\$5+                   | 593,\$7 |            |          |              | 79,69                                       |                                             |                                            | 76                         | 7                   | 52       | 0,9708         | 77,360  |            | 0,9708  | 19,100 |         | 335.390,49               | 1.944.316,07 |
| н                          |                                                          |                             |         |            |          |              |                                             |                                             |                                            |                            |                     |          |                |         |            |         |        |         |                          |              |
| 33                         | PI- 185+593,87                                           | ET- 1854                    | +624,03 |            |          | 31,00        |                                             |                                             | 27:19:43*                                  | 76                         | 7                   | 52       | 0,9708         | 30,150  |            | 0,9708  |        | -7,210  | 335.420,64               | 1.944.308,86 |
| -01                        | EI- 185+624,03<br>TE- 195+620.22                         | PL 1854                     | +630,33 | 21.62      | 6,30     |              |                                             |                                             |                                            | 76                         | ····;               | 52       | 0,9708         | 5,120   |            | 0,9708  |        | -1,470  | 335.426,76               | 1.944.307,39 |
| 41                         | 16- 1034030,33                                           | FI* 102                     | ****    | 31,06      |          |              |                                             |                                             |                                            | · · · · ·                  | ·····               |          | 0,9100         | 30,160  |            | 0,7100  |        | -1,360  | 339.491,92               | 1.944.300,03 |
| - 11                       | PI- 1\$5+593,\$7                                         | PI- 1\$5+                   | 661,95  |            |          |              | 6\$,92                                      |                                             |                                            | 103                        | 27                  | 27       | 0,9725         | 67,030  |            | -0,2327 |        | -16,040 | 335.457,52               | 1.944.300,03 |
| - 11                       |                                                          |                             |         |            |          |              |                                             |                                             |                                            | I                          |                     |          | L              |         |            |         |        |         |                          |              |
| 45                         | PI- 185+661,95                                           | ET- 1854                    | •693,39 |            |          | 31,62        |                                             | 13:13/27*                                   |                                            | 103                        | 27                  | 27       | 0,9725         | 31,630  |            | -0,2327 |        | -0,130  | 335.489,15               | 1.944.299,90 |
| 46                         | EI- 185+693,39<br>TF- 185+695 **                         | PL 1854                     | +645,80 | 57 72      | Z,41     |              |                                             |                                             |                                            | 103                        | 27                  | 27       | 0,9725         | Z,410   |            | -0,2327 |        | -0,020  | 335.491,56<br>335 5de 2º | 1.944.299,88 |
| - 17                       | 12- 100-079,00                                           | 100                         |         | 21,16      |          |              |                                             |                                             |                                            | +                          | ····                | ····•    |                |         |            |         |        |         | 222.247,60               |              |
| -0                         | PI- 1\$5+661,95                                          | PI- 1\$5+                   | 753,52  |            |          |              | 91,75                                       |                                             |                                            | 90                         | 13                  | 52       | 1,0000         | 91,760  |            | -0,0040 |        | -0,370  | 335.549,2‡               | 1.944.299,66 |
| 51                         |                                                          |                             |         | I          |          |              |                                             |                                             |                                            | 1                          |                     |          |                |         |            |         |        |         |                          |              |
| 51                         | PI- 185+753,52                                           | ET- 1854                    | +803,94 |            | 2454     | 57,72        |                                             |                                             | 54.4131                                    | 90                         | 13                  | 52       | 1,0000         | 33,170  |            | -0,0040 |        | -47,240 | 335.582,45               | 1.944.252,42 |

|    | A                                       | В                   | С          | D    | E          | F            | G           | I J K         | LMN             | O P C    | R S               | TU        | VWX     | ΥZ       | AAAB          | AC AD AE        | AFAG         | AH A          |
|----|-----------------------------------------|---------------------|------------|------|------------|--------------|-------------|---------------|-----------------|----------|-------------------|-----------|---------|----------|---------------|-----------------|--------------|---------------|
| 1  | -                                       |                     |            |      |            |              |             |               |                 |          |                   |           |         |          |               |                 |              |               |
| 2  | -                                       |                     | No allowed |      |            | DIRECCION    | SENERAL DE  | CARRETE       | RAS             |          |                   |           |         |          |               |                 |              |               |
| 3  | SC                                      | CT                  |            |      |            | DIR          | ECCION TECH | NICA          |                 |          |                   |           |         |          |               |                 |              |               |
| 4  | SECRET                                  | ARÍA DE<br>Caciones |            |      | SUB        | DIRECCION DE | PROYECTOS   | Y DE CA       | RRETERA         | S        |                   |           |         |          |               |                 |              |               |
| 5  | Y TRAN                                  | SPORTES             |            |      | D          | EPARTAMENT   | D DE PROYEC | TO PREL       | IMINAR          |          |                   |           |         |          |               |                 |              |               |
| 6  |                                         |                     |            |      |            |              |             |               |                 |          |                   |           |         |          |               |                 |              |               |
| 7  |                                         |                     |            |      |            | REGISTRO     | DE TRAZO I  | DEFINIT       | IVO             |          |                   |           |         |          |               | HOJA N          | lo. 1 DE     | 28 a          |
| 8  | CARRETERA:                              | AGUAVIO             | ENTE       |      |            |              |             | DEL KM:       | 185+00          | 00       |                   | AL K      | M:      | 190+0    | 00            |                 |              |               |
| 9  | TRAMO:                                  | VALLECI             | os         |      |            |              |             | ORIGEN:       | VALLECIT        | OS DE ZA | RAGOZ             | A, GRO.   |         |          |               |                 |              |               |
| 10 | SUBTRAMO:                               |                     |            |      |            |              |             | EQUIPO D      | E MEDICIO       | N:       |                   |           |         |          |               |                 |              |               |
| 11 | TOPOGRAFO:                              |                     |            |      |            |              |             | ESTADO        | DEL TIEMPO      | D:       |                   |           |         |          |               |                 |              |               |
| 12 | ESTACION                                | PUNTO               | DEFLEXION  | DA   | TOS CURVA  | TAN. LIB.    | ERENC       | CIAS Y        | TENENC          | IA DE    | E LA TI           | ERRA      |         |          |               |                 |              |               |
| 13 |                                         |                     | C-18       | ΔT=  | 27°38'29"I |              |             | $\sim$        | 1111            | -6.H     | t - V             |           |         | 1/2      | 11/1          | 7/ / ///        | 101107       | 111           |
| 14 | 185+213,31                              | ET                  | •          | PI=  | 185+184.36 |              |             | $\sim 11$     | 1771            | 18 18    | 124               | =JA44     | sV/     | 21/1     | /////         | )) [[           | 1811         |               |
| 15 |                                         | •                   | •          | ∆c=  | 2°26'29"   |              |             |               |                 | 1(1)     | (([])             | 57711     | // 11(( |          |               |                 |              |               |
| 16 | 185+200,00                              | •                   |            | θe=  | 12°36'0"   |              |             | -10           | 1               | ML III   | $\left( \right) $ |           | /////   | 1110     | 480           | (A)             | 21177        | 10)           |
| 17 |                                         | ••••••              | •          | Gc=  | 18°0'0"    |              |             | $\mathcal{A}$ | $\sqrt{N}$      | 18:01    | 10                | 1         | < //    | 0        | 911))I        | ((())))         | 11/11/       | (()           |
| 18 | 185+185,31                              | CE                  |            | Rc=  | 63,662     |              |             | 212           |                 | 19:50    | 31+6              | Dr        | / ///h  | 119      | 11111)        | 1)[////         | //////       |               |
| 19 |                                         |                     |            | STe= | 29,764     |              |             |               |                 | 0 08     | 170               | 1013      | ∃∆M     | )        | //////        | /////           | (((U)        | 110           |
| 20 | 185+182,60                              | EC                  |            | Lc=  | 2,713      |              |             | .210          | 1 00            | 19       | 10-31             | 812       | 7-14    |          | ווווו         | 101117          | 111711       |               |
| 21 |                                         |                     |            | Xc=  | 27,865     |              | =           | 11            | 111 °           | An.      | 1                 | -         | 4       | 961      | <b>4</b> []]] |                 | //////       | ///((         |
| 22 | 185+180,00                              |                     |            | Yc=  | 2,045      |              |             |               | 111             | NY G     | 10.               |           | 117     | 11/      | 1814          | [6]]]]          | 77788        | $( \rangle )$ |
| 23 |                                         |                     |            | K=   | 13,977     |              |             |               | $(\mathcal{O})$ | NO       | So                |           |         | X///     | /////         | 7  <b>4</b> ][= | 4141         | 1111          |
| 24 | 185+160,00                              |                     |            | P=   | 0,512      |              |             | $\sim$ )      | 2317            |          | VI2               |           | 113     | 1111     | /////         | ///////         | //9//        | 211           |
| 25 |                                         |                     |            | Le=  | 28,000     | -            |             | IU            |                 | 1 /      | 21                | art       |         | (( / / ) | /////         | //////          | 4////        | 14            |
| 26 | 185+154,60                              | TE                  |            | Vel= | 40 k/h     |              |             |               | 2               | } \ `    | $\sim$            | 19        | 51 91   | 1117     | //////        | //////          | (/////       | /             |
| 27 |                                         |                     |            |      |            | 3.58 M.      | 70° 36′12   |               | /               | //       |                   | 1P        | 7       | (II)     | / (  (//      | ((()))          | 1110         | -//           |
| 28 | 185+151,02                              | ET                  | C-17       | ΔT=  | 59°27'10"D |              |             | ~//~          | $\sim$          |          |                   |           | GO.[]   | /////    | 7/////        | (()///          | $\mathbb{Z}$ | 2_            |
| 29 |                                         |                     |            | PI=  | 185+117.74 |              |             | - ///         | $\sim$          | /        | /                 | RH/       | 19      | +(1/     | (()//)        | 1////           | S            | 1             |
| 30 | 185+140,00                              |                     |            | ∆c=  | 11°27'10"  |              |             |               |                 |          | /                 | 4/-       | //[l:   | 1110     | 6////         | $m \subseteq$   | 17           | 9             |
| 31 | 185+135.00                              | TUBO DE             | Ø=1.2m     | θe=  | 24°0'0"    |              |             | $\sim 11$     |                 | /        | /                 | $\Lambda$ | ////    | 1117     | 81L           | 1               | 17           | 2             |
| 32 | 185+120,00                              |                     |            | Gc=  | 30°0'0"    |              |             | - 1           | $\frown$        | $\leq$   |                   | Han       |         | 12/1     | (CC)          | 2               | 34           | R-            |
| 33 | l i i i i i i i i i i i i i i i i i i i |                     |            | Rc=  | 38,197     |              | I           | 111           | 1 / /           |          | - H               | 181       | K III L | hh       |               |                 | $\approx$    | 177           |

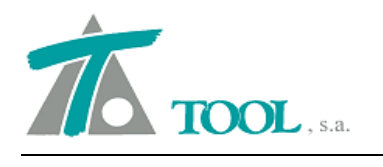

La opción se selecciona desde el grupo de ejes en planta del árbol de trabajo, Importar México Excel (csv).

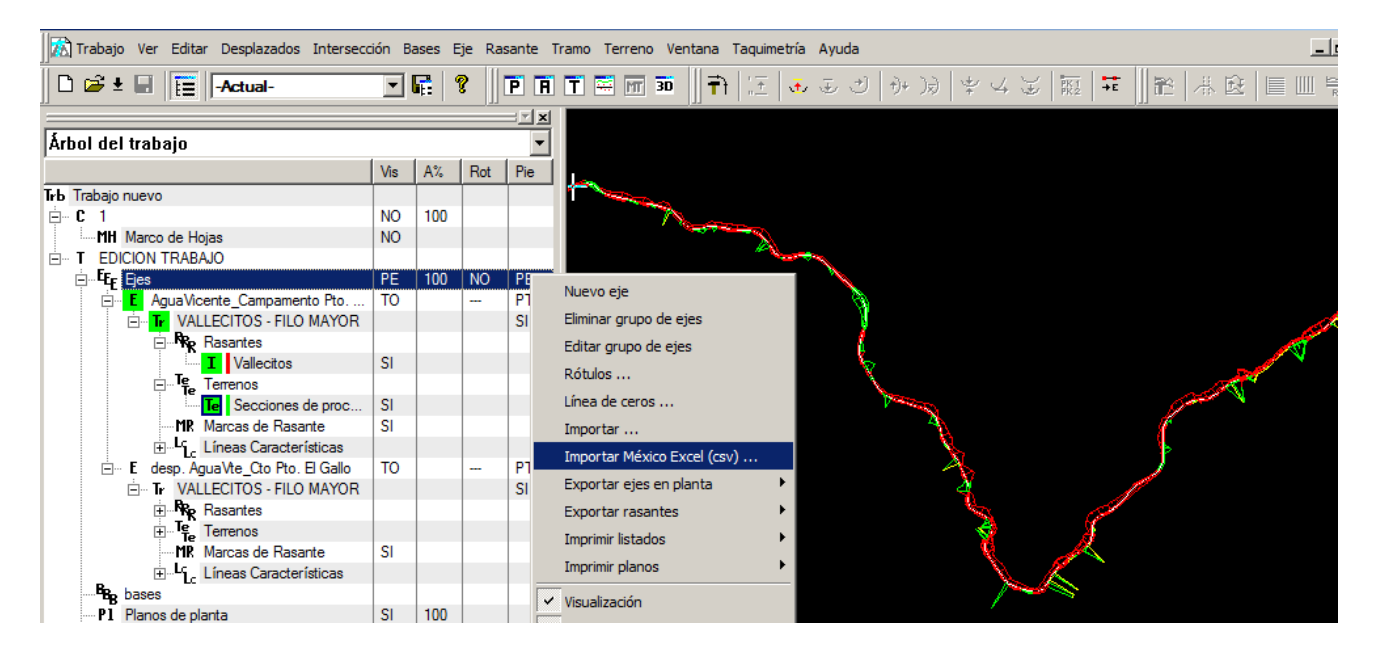

El importador nos solicitará una serie de datos para poder contemplar todas las variantes en el contenido de los archivos excel originales. En la pantalla inferior aparecen los datos necesarios para poder realizar la importación del eje.

| Formato de importación de geometría del eje de fichero CSV |                                                                                                    |         |  |  |  |  |  |
|------------------------------------------------------------|----------------------------------------------------------------------------------------------------|---------|--|--|--|--|--|
| Nombre del eje:                                            | Planta México                                                                                                    |         |  |  |  |  |  |
| Fichero de trazo:                                          | F:\ejemploclipsispremexico\02 LEVANTAMIENTO TOPOGRÁFICO\TR/                                                                                         |         |  |  |  |  |  |
| Fichero de coordenadas:                                    | F:\ejemploclipsispremexico\02 LEVANTAMIENTO TOPOGRÁFICO\TR/                                                                                         |         |  |  |  |  |  |
| Líneas de cabecera:                                        | Campo Miles Decim                                                                                                    | əl<br>— |  |  |  |  |  |
| Columnas datos de I<br>ID datos PI:<br>datos PI:           | trazo<br>4<br>5<br>Estación PI: 2<br>Fila del punto inicial: 1<br>Columnas datos de coordenadas<br>ID PI: 2<br>V PI: 6<br>Fila del punto inicial: 1 |         |  |  |  |  |  |
| Selecc.                                                    | Selecc                                                                                                    |         |  |  |  |  |  |
|                                                            | Aceptar Cancelar                                                                                                    |         |  |  |  |  |  |

Al aceptar se podrá acceder a la edición de los datos de la planta que se ha importado.

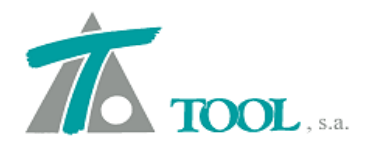

Las rectas o tangentes se mecanizarán como elementos Fijos y las curvas con sus espirales como Móviles.

|    |         |          | A STATE OF A STATE OF A STATE OF A STATE OF A STATE OF A STATE OF A STATE OF A STATE OF A STATE OF A STATE OF A | £      | \$     | At A                         | ζ< Ν                         |
|----|---------|----------|----------------------------------------------------------------------------------------------------|--------|--------|------------------------------|------------------------------|
|    | Tipo    | Radio    | Despl.lat                                                                                                    | L Ent. | L Sal. | Punto 1                      | Punto 2                      |
| 79 | Móvil 👻 | -57,296  |                                                                                                    | 29,000 | 29,000 |                              |                              |
| 80 | Fijo    | Infinito |                                                                                                    |        |        | 337.778,250<br>1.944.316,020 | 337.774,360<br>1.944.390,870 |
| 81 | Móvil   | 63,662   |                                                                                                    | 28,000 | 28,000 |                              |                              |
| 82 | Fijo    | Infinito |                                                                                                    |        |        | 337.774,360<br>1.944.390,870 | 337.813,340<br>1.944.450,620 |
| 83 | Móvil   | -67,407  |                                                                                                    | 28,000 | 28,000 |                              |                              |
| 84 | Fijo    | Infinito |                                                                                                    |        |        | 337.813,340<br>1.944.450,620 | 337.804,590<br>1.944.687,160 |
| 85 | Móvil   | 38,197   |                                                                                                    | 32,000 | 32,000 |                              |                              |
| 86 | Fijo    | Infinito |                                                                                                    |        |        | 337.804,590<br>1.944.687,160 | 337.946,140<br>1.944.662,230 |
| 87 | Móvil   | 45,837   |                                                                                                    | 31,000 | 31,000 |                              |                              |
| 88 | Fijo    | Infinito |                                                                                                    |        |        | 337.946,140<br>1.944.662,230 | 338.009,500<br>1.944.500,770 |
|    |         |          |                                                                                                    |        |        |                              |                              |

# • <u>Mejora en la importación de los archivos del programa CurvaMasa de la SCT, ver.</u> <u>México.</u>

Se consideran diferentes taludes a izquierda y derecha generándose diferentes materiales en el catálogo que se asocian automáticamente a la tabla de geología.

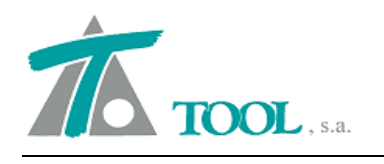

| 7      | 🛣 Editor de Materiales [Editando Materiales Trabajo] |      |           |        |        |                 |            |         |        |        |
|--------|------------------------------------------------------|------|-----------|--------|--------|-----------------|------------|---------|--------|--------|
|        | Nombre                                               | Uso  | Grupo     | Tal.I. | Tal.D. | Coef. var. vol. | Color      | Α       | В      | С      |
| 1      | Despalme                                             | Usos | Despalme  | 1,000  | 1,000  | 1,000           | Blanco Sól | 100,000 | 0,000  | 0,000  |
| 2      | Estrato 2                                            | Usos | Tierra    | 1,000  | 1,000  | 1,000           | Verde osc  | 100,000 | 0,000  | 0,000  |
| 3      | Estrato 3                                            | Usos | Roca dura | 1,000  | 1,000  | 1,000           | Gris oscur | 100,000 | 0,000  | 0,000  |
| 4      | Despalme_075075                                      | Usos | Despalme  | 0,750  | 0,750  | 0,960           | Blanco Sól | 60,000  | 40,000 | 0,000  |
| 5      | Estrato_2_604000075075                               | Usos | Tierra    | 0,750  | 0,750  | 0,960           | Blanco Sól | 60,000  | 40,000 | 0,000  |
| 6      | Estrato_3_006040075075                               | Usos | Roca dura | 0,750  | 0,750  | 1,070           | Blanco Sól | 0,000   | 60,000 | 40,000 |
| 7      | Estrato_2_008020075075                               | Usos | Tierra    | 0,750  | 0,750  | 1,030           | Blanco Sól | 0,000   | 80,000 | 20,000 |
| 8      | Estrato_3_004060075075                               | Usos | Roca dura | 0,750  | 0,750  | 1,100           | Blanco Sól | 0,000   | 40,000 | 60,000 |
| 9      | Estrato_3_004060050075                               | Usos | Roca dura | 0,500  | 0,750  | 1,100           | Blanco Sól | 0,000   | 40,000 | 60,000 |
| 1      | Despalme_050075                                      | Usos | Despalme  | 0,500  | 0,750  | 1,030           | Blanco Sól | 0,000   | 80,000 | 20,000 |
| 1<br>1 | Estrato_2_008020050075                               | Usos | Tierra    | 0,500  | 0,750  | 1,030           | Blanco Sól | 0,000   | 80,000 | 20,000 |
| 1      | Despalme_075050                                      | Usos | Despalme  | 0,750  | 0,500  | 1,030           | Blanco Sól | 0,000   | 80,000 | 20,000 |
| 1<br>3 | Estrato_2_008020075050                               | Usos | Tierra    | 0,750  | 0,500  | 1,030           | Blanco Sól | 0,000   | 80,000 | 20,000 |
| 1      | Estrato_3_004060075050                               | Usos | Roca dura | 0,750  | 0,500  | 1,100           | Blanco Sól | 0,000   | 40,000 | 60,000 |

Se importan en la tabla de muros los que están definidos en un solo P.K. en el archivo \*.mur de los procesos electrónicos de CM como se ven en las pantallas inferiores.

|              | DATOS DE MUROS PARA           | A EL PROCESO DEL TRAMO H    | Hoja No : |
|--------------|-------------------------------|-----------------------------|-----------|
| <br>ESTACION | MURO A DISTANCIA<br>IZQUIERDA | MURO A DISTANCIA<br>DERECHA |           |
| 185280.00    | 0.00                          | 4.50                        |           |
| 185420.00    | 0.00                          | 10.00                       |           |
| 185426.00    | 0.00                          | 10.00                       |           |
| 185427.00    | 0.00                          | 10.00                       |           |
| 185482.00    | 0.00                          | 4.50                        |           |
| 185800.00    | 0.00                          | 4.50                        |           |
| 186600.00    | 0.00                          | 4.50                        |           |
| 186887.00    | 0.00                          | 4.50                        |           |
| 186897.00    | 0.00                          | 4.50                        |           |
| 186900.00    | 0.00                          | 4.50                        |           |
| 186952.00    | 0.00                          | 4.50                        |           |
| 186956.00    | 0.00                          | 4.50                        |           |
| 186960.00    | 0.00                          | 4.50                        |           |

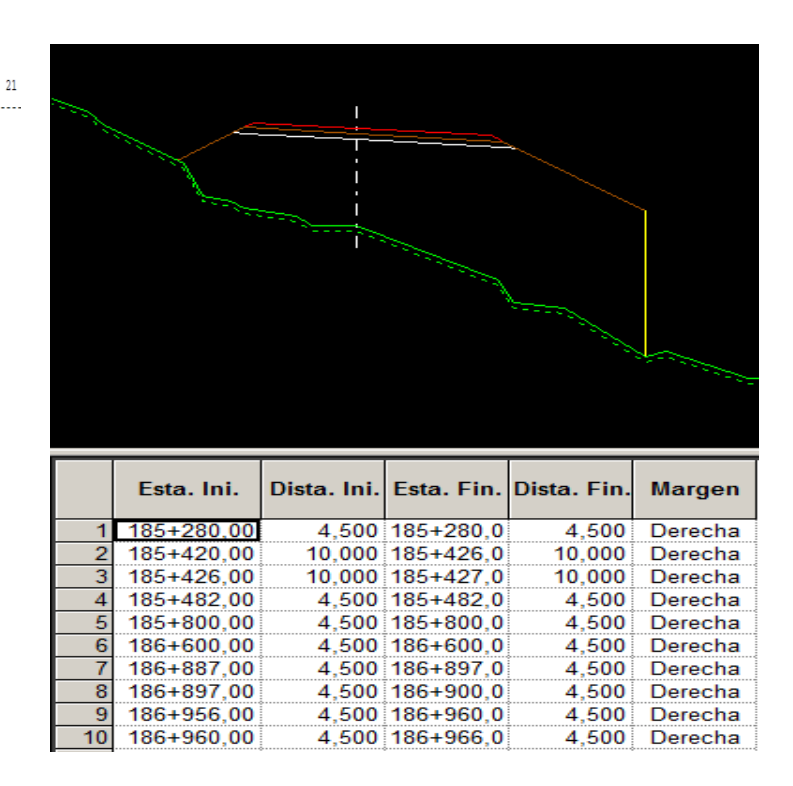

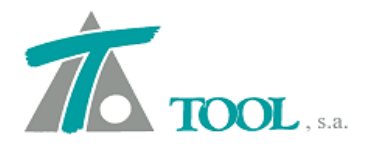

# • <u>Adquisición de secciones del terreno tomado mediante Lidar en las estaciones</u> <u>singulares en planta (TE-EC-CE-ET).</u>

La opción se activa desde el menú de Adquisición del terreno en cuestión según figura en la pantalla inferior.

| Adquisición terreno                                                                                                    |                                       | X                                                                                                    |
|----------------------------------------------------------------------------------------------------|---------------------------------------|----------------------------------------------------------------------------------------------------|
| Estación inicial 185-                                                                                                    | +000,000                              | Modelo de triángulos                                                                                                |
| Estación final 190-                                                                                                    | +000,000                              | Conservar seccion                                                                                                   |
| Intervalo                                                                                                    | 20                                    | C Conservar                                                                                                    |
| Ancho de banda                                                                                                    | 100,000                               |                                                                                                    |
| Cota  <br>Estaciones múltiplo d                                                                                                    | rs,000 [<br>el intervalo ]            | Incluir estaciones de lista de                                                                                      |
| <ul> <li>Usar estaciones del t</li> <li>Ajustado a archivo ''.</li> <li>Adquisición automátic</li> <li>Intervalo dependiente</li> <li>Tabl</li> </ul> | errenosel.<br>TIP<br>a del radio<br>a | <ul> <li>Muros</li> <li>Coronas</li> <li>Pavimentos</li> <li>Sobreelevaciones</li> <li>Singulares planta</li> </ul> |
| Archivo : C:\traba                                                                                                    | ajosclip\mexico <sup>v</sup>          | \sycim\trix\SCAN_0.trix                                                                                             |
| <b>Eje:</b><br>AguaVicente_Campamen                                                                                                    | ito Pto. 💌                            | Tramo:<br>VALLECITOS - FILO MAYOR                                                                                   |
| Secciones de procesos e                                                                                                    | lectronicos                           | 7                                                                                                    |
| Acept                                                                                                    | ar                                    | Cancelar                                                                                                    |